# **DRS CONNECT: Student Application Process**

<u>To Request</u> DRS Services

1. Apply at Maricopa Community College website OR your local college DRS website

www.maricopa.edu/ Maricopa-disabilityresource-centers

#### 1. Click on

DRS CONNECT Register Services here

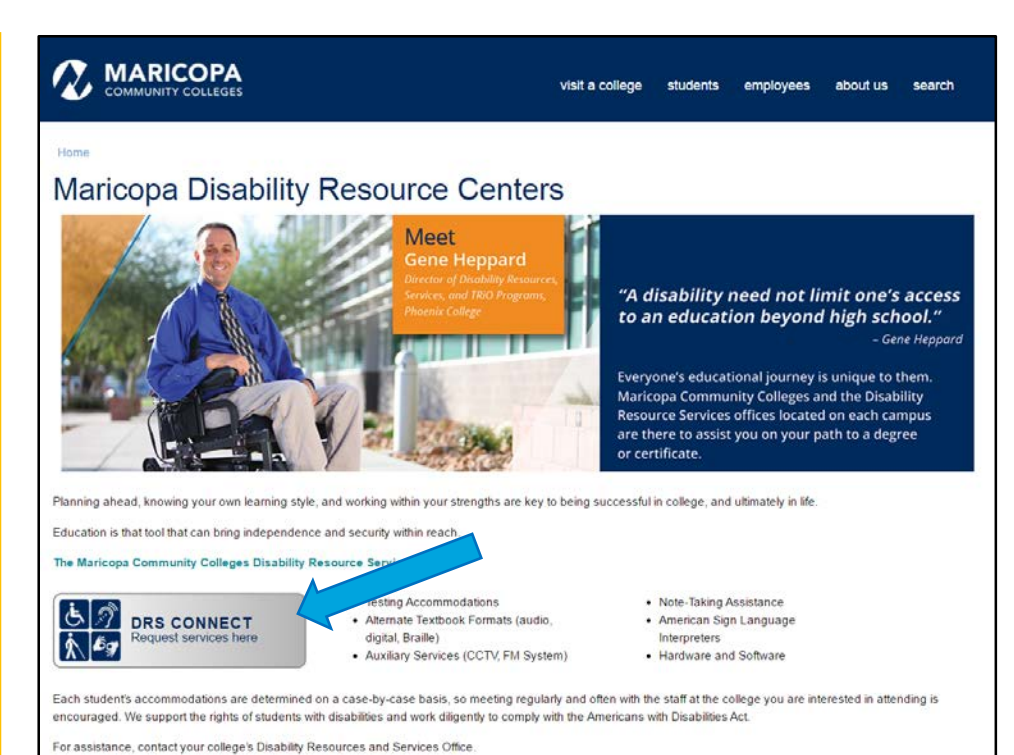

For assistance, contact you college a blooding resources and berrices

| New | <b>Students</b> |
|-----|-----------------|
|-----|-----------------|

- 1. Click on New Student?
- **2.** Complete the application
- 3. If you have a Maricopa MEID type when prompted otherwise, leave blank
- Complete required fields. You have option to upload your disability documentation

| MARICOPA<br>COMMUNITY<br>COLLEGES <sup>®</sup>                            |                     |                                                     |                 |        |                                                                                                    |
|---------------------------------------------------------------------------|---------------------|-----------------------------------------------------|-----------------|--------|----------------------------------------------------------------------------------------------------|
| My Dashboard                                                              | Unified Blogs       | Staff Access                                        | Website Control |        |                                                                                                    |
| Home » Welcon                                                             | ne to Online Servic | es                                                  |                 |        |                                                                                                    |
| <ul> <li>Home</li> <li>Online Services</li> <li>Unlocking My A</li> </ul> | : Home<br>Iccount   | VELCOME<br>Sign In Info<br>Username*:<br>Password*: | TO ONLINE SE    | RVICES | New Student?<br>Submit your application to receive accommodation from<br>Disability Resources and Services.<br>Sign Up as a Notetaker<br>Submit your application to take notes for students with<br>disabilities. |

**\*\***WAIT for DRS to contact you by email. Please read your email frequently for messages. When notified, you may call your local DRS office to schedule an intake appointment. If you have not heard from DRS in a week, please contact your local college DRS office.

#### AFTER Intake

Sign into DRS CONNECT with your MEID & password to view:

- View approved accommodations & details
- Request approved Accommodations
- Sign Releases
- View class notes (if applicable)
- Schedule Tests (when implemented by your college)

| MARIC<br>COMMU                                         | COPA<br>JNITY<br>EGES®       |                                                                                                    |
|--------------------------------------------------------|------------------------------|----------------------------------------------------------------------------------------------------|
| My Dashboard Unified Blogs                             | Staff Access Website Control |                                                                                                    |
| Home  Home  Online Services Home  Unlocking My Account | WELCOME TO ONLINE SERVIC     | New Student?         Submit your application to receive accommodation fro         Disability Resources and Services.         Sign Up as a Notetaker         Submit your application to take notes for students with disabilities. |

# <u>Sign Releases</u>

- 1. Log onto DRS CONNECT to Sign Releases
- 2. Click Information Release Consent

| SMS (Text Messaging)                             |                                                                                                    |
|--------------------------------------------------|----------------------------------------------------------------------------------------------------|
| Status: In-Active Update Preference              |                                                                                                    |
| ¥ Home                                           | Your To Do List:                                                                                                    |
| > My Dashboard                                   | No Accommodation Requests Found                                                                                                    |
| > My Profile                                     | You have not submitted any accommodation requests for the current term. Please remember to request your accommodations after                                                                                                    |
| > Two Factors Authentication                     | you register your classes.                                                                                                    |
| > SMS (Text Messaging)                           | If you have any questions, please contact our office.                                                                                                    |
| > Equipment Checked Out                          | Maricopa County Community College District<br>Office of Disability Resources and Services                                                                                                    |
| > My Mailbox (Sent E-Mails)                      | Glendale 8080                                                                                                    |
|                                                  | Ch                                                                                                    |
| Second atoms                                     | 7 602-286-8170, Maricopa Skill Center 602-238-4390                                                                                                    |
| <ul> <li>Information Release Consents</li> </ul> | Paradise Valley 602-787-7171<br>Phone 602-787-7171                                                                                                    |
| > My Eligibility                                 | Rio Salado 480-517-8562                                                                                                    |
| List Accommodations                              | South Mountain 602-243-8395                                                                                                    |
| Alternative Testing                              |                                                                                                    |
| <ul> <li>Agreements with instructors</li> </ul>  | Select Accommodations for Your Class                                                                                                    |
| Any questions or concerns?                       |                                                                                                    |
| Use the following contact                        | Important Note                                                                                                    |
| Phone: (480) 731 - 8000                          | <ol> <li>Course may take up to 48 hours to display in the system after you have registered for your courses. If you do not see one or<br/>more of your courses in the list below 48 hours after registering, please contact Disability Resources and Services.</li> </ol> |
| Send Email Address                               | 2. Your courses might not display below if you are part of the course waiting list.                                                                                                    |
|                                                  | 3. If you are <b>unable to select the checkbox</b> from the list of courses below, that means you have submitted your request for                                                                                                    |
|                                                  | accommodation for that course.                                                                                                    |
|                                                  | <ol> <li>If you wish to modify your accommodation request (change, cancel a request) scroll down until your course is displayed<br/>and select either modify request or cancel request.</li> </ol>                                                                        |
|                                                  |                                                                                                    |
|                                                  |                                                                                                    |
|                                                  | Step 1: Select Class(es)                                                                                                    |
|                                                  | Summer 2016 - FON 241.0005 - PRINCIPLES OF HUMAN NUTRITION (CRN: 10834)                                                                                                    |
|                                                  | Summer 2016 - SLG 101.0002 - AMERICAN SIGN LANGUAGE I (CRN: 10331)                                                                                                    |
|                                                  | Spring 2016 - ARH 100.0002 - INTRODUCTION TO ART (CRN: 13372)                                                                                                    |
|                                                  | Spring 2016 - CSC 180AA.0002 - COMPUTER LITERACY (CRN: 31380)                                                                                                    |
|                                                  |                                                                                                    |

# Sign Releases (con't)

Click the drop down menu and Complete (2) Releases:

1. MCCCD DRS Guidelines and Expectations Form Read the content click submit

2. Professors In the name area put "ALL MCCCD Professors" click submit

**3.** Other Releases are optional

These releases are good for a year unless you choose to extend it

| MARICOPA<br>COMMUNITY<br>COLLEGES®                                                                                                    |                                                                                                    |                                                                                                    |                                                  |
|----------------------------------------------------------------------------------------------------|----------------------------------------------------------------------------------------------------|----------------------------------------------------------------------------------------------------|--------------------------------------------------|
| My Dashboard Unified Blogs                                                                                                    | Staff Access Notetaker                                                                               |                                                                                                    |                                                  |
| Home » My Dashboard » List Inf                                                                                                    | ormation Release Consents                                                                            |                                                                                                    |                                                  |
| SMS (Text Messaging)                                                                                                    | LIST INFORMATION RELEA                                                                               | ASE CONSENTS                                                                                                    |                                                  |
| Status: In-Active                                                                                                    | 2 Steps Process to Add Information                                                                   | on Release Consent                                                                                                    |                                                  |
| Update Preference                                                                                                    | Consent Type*:                                                                                       | Select One                                                                                                    | <b></b>                                          |
| ¥ Home                                                                                                    |                                                                                                    | Academic Advisors                                                                                                    |                                                  |
| <ul> <li>My Dashboard</li> <li>My Profile</li> <li>Two Factors Authentication</li> <li>SMS (Text Messaging)</li> <li>Equipment Checked Out</li> <li>My Mailbox (Sent E-Mails)</li> <li>My Accommodations</li> <li>Information Release Consents</li> <li>My Eligibility</li> <li>List Accommodations</li> <li>Alternative Testing</li> <li>Agreements with Instructors</li> </ul> |                                                                                                    | DRS FERAR Student: Communication Release A<br>MCCCD DRS Guidelines; and Expectations Forr<br>MCCCD Sign Language Interpreter Handbook<br>NorthBridge College Success Program<br>Parent or Guardian<br>Professors<br>Sign Language Interpreting Services Expectat<br>Spouse or Partner<br>Vocational Rehabilitation Case Manager | ions                                             |
| Any questions or concerns?<br>Use the following contact<br>information:<br>Phone: (450) 731 - 8000<br>Send Email Address<br>NEED HELP?                                                                                                    | SILITY RESOURCES AND SERVICES                                                                        |                                                                                                    |                                                  |
| Access Tutorials Ma<br>Contact Our Office 241<br>Read Disclaimer Ter                                                                                                    | ricopa County Community College District<br>1 West 14th Street Tempe, Arizona 85281<br>npe, AZ 85281 | Website: <b>Visit Our Website</b><br>Email Us: drs.general@memo.maricopa.edu                                                                                                    | Phone: (480) 731 - 8000<br>Fax: (623) 845 - 3273 |

#### Requesting Accommodations

- 1. Log onto DRS CONNECT
- 2. For Step 1, select classes you want accommodations
- **3.** For Step 2 Click to *Continue to Customize Your Accommodation*

| Home » My Dashboard » Overview                                                                                                    | OVERVIEW                                                                                                    |
|----------------------------------------------------------------------------------------------------|----------------------------------------------------------------------------------------------------|
| Status: In-Active                                                                                                    | IMPORTANT MESSAGE(S)                                                                                                    |
| ¥ Home           > My Dashboard           > My Profile           > Two Factors Authentication           > SMS (Text Messaging)           > Equipment Ohecked Out           > My Mailbox (Sent E-Mails) | Please read the following message(s) regarding your account:      Your To Do List:      No Accommodation Requests Found      You have not submitted any accommodation requests for the current term. Please remember to request your accommodation      You have any questions please contact our office.      Maricoga County Community College District      Office of Deskilling Resources and Services      Clendals 623-845-3000 - no                                                                                                    |
| My Accommodations     Information Release Consents     My Eligibility     List Accommodations     Alternative Testing                                                                                  | Enrella 623-935-9063<br>Gateway 602-266-8120, Maricopa Skill Center 602-238-4390<br>Mesa 480-461-7447<br>Paradiae Vallay 602.77-7171<br>Rio Salado 480-4517-8542<br>Scottable 480-423-6517<br>South Mountain 602-243-8395                                                                                                    |
| Any questions or<br>concerns? Use the<br>following contact<br>Phone: (480) 731 - 8000<br>Send Email Address                                                                                            | Benck Accounts for Four Class     Important Note     Course may take up to 48 hours to display in the system after you have registered for your courses. If you do not see on     or more of your courses in the list below 48 hours after registering, please contact Disability Resources and Services.     Your courses might not display balow if you are put of the course waiting list.     S. You are unable to select the checkbox from the list of courses below, that means you have submitted your request f     Fyou are unable to select the checkbox from the list of courses below, that means you have submitted your request f     Fyou with too indify your course is display     and select either modify request or cancel request. |
|                                                                                                    | Step 1: Select Class(es)           Summer 2016 - FON 241.0005 - PRINCIPLES OF HUMAN NUTRITION (CRN: 10834)           Summer 2016 - SLG 101.0002 - AMERICAN SIGN LANGUAGE I (CRN: 10331)           Spring 2016 - ARH 100.0002 - INTRODUCTION TO ART (CRN: 13372)           Spring 2016 - CSC 180AA.0002 - COMPUTER LITERACY (CRN: 31380)                                                                                                    |
|                                                                                                    | Agreement to request accommodation language. Step 2 - Continue to Customize Your Accommodations                                                                                                    |
|                                                                                                    | LIST ACCOMMODATIONS FOR SPRING 2016                                                                                                    |
|                                                                                                    | Refine Search Result: Search All                                                                                                    |

# 1. Select Accommodations

For each class you want particular accommodation

2. Make sure you click on:

Submit Your Accommodation Requests. If you forget or want to remove an accommodation, you can always go back in to make changes.

| My Dashboard Unified Blogs                                                    | Staff Access Notetaker                                                                                                    |  |  |  |
|-------------------------------------------------------------------------------|----------------------------------------------------------------------------------------------------|--|--|--|
| Home » My Dashboard » Overvier                                                | Home » My Dashboard » Overview                                                                                                    |  |  |  |
| SMS (Text Messaging)                                                          | OVERVIEW                                                                                                    |  |  |  |
| Status: In-Active                                                             | Final Step: Select Accommodation(s) for Each Class                                                                                                    |  |  |  |
| Update Preference                                                             | FON 241.0005 - Principles Of Human Nutrition (CRN: 10834)                                                                                                    |  |  |  |
| ¥ Home                                                                        | Instructor(s): Mary-Angela Mauricio                                                                                                    |  |  |  |
| My Dashboard                                                                  | Days and Time(s): TR at 10:00 AM - 12:00 PM                                                                                                    |  |  |  |
| > My Profile                                                                  | Date Range(s): 07/05/2016 - 08/04/2016                                                                                                    |  |  |  |
| > Two Factors Authentication                                                  | Location(s): LSA 136 , HYBRID                                                                                                    |  |  |  |
| SMS (Text Messaging)                                                          |                                                                                                    |  |  |  |
| > Equipment Checked Out                                                       | Select the check box if you have entered a WRONG CRN. You will not be required to specify your accommodation for this class.                                                                                                    |  |  |  |
| <ul> <li>My Mailbox (Sent E-Mails)</li> </ul>                                 | Select Accommodation(s) for FON 241.0005                                                                                                    |  |  |  |
| ¥ My Accommodations                                                           | Allow for short breaks from classroom                                                                                                    |  |  |  |
| > Information Release Consents                                                |                                                                                                    |  |  |  |
| My Eligibility                                                                |                                                                                                    |  |  |  |
| List Accommodations                                                           | SLG 101.0002 - American Sign Language I (CRN: 10331)                                                                                                    |  |  |  |
| <ul> <li>Alternative Testing</li> <li>Assessments with Tests store</li> </ul> | Instructor(s): Danielle N Murray                                                                                                    |  |  |  |
| <ul> <li>Agreements with instructors</li> </ul>                               | Days and Time(s): M-R at 09:10 AM - 12:10 PM                                                                                                    |  |  |  |
| Any questions or                                                              | Date Range(s): 05/31/2016 - 06/30/2016                                                                                                    |  |  |  |
| concerns? Use the<br>following contact                                        | Location(s): LA 103                                                                                                    |  |  |  |
| Phone: (480) 731 - 8000<br>Send Email Address                                 | Select the check box if you have entered a WRONG CRN. You will not be required to specify your accommodation for this class.                                                                                                    |  |  |  |
|                                                                               | Select Accommodation(s) for SLG 101.0002                                                                                                    |  |  |  |
|                                                                               | Allow for short breaks from classroom                                                                                                    |  |  |  |
|                                                                               |                                                                                                    |  |  |  |
|                                                                               | Submit Your Accommodation Requests Back to Overview                                                                                                    |  |  |  |
| 1                                                                             | Questions? Contact Us!                                                                                                    |  |  |  |
|                                                                               | Please contact our office if you have any questions or concern.                                                                                                    |  |  |  |
|                                                                               | Maricopa County Community College District<br>Office of Disability Resources and Services                                                                                                    |  |  |  |
|                                                                               | Glendale 63-845-080<br>Chandle 63-935-863<br>Estrelle 633-935-863<br>Gateway 602-286-8170, Maricopa Skill Center 602-238-4390<br>Mesa 480-451-747<br>Phoneiro 602-285-7477<br>Rio Salado 480-517-8562<br>Scottade 480-412-8517<br>South Mountain 602-243-8395 |  |  |  |
| NEED HELP? DISAB                                                              | ILITY RESOURCES AND SERVICES                                                                                                    |  |  |  |

- 1. DRS Advisor will review & email instructors and student
- 2. Contact DRS if you don't receive email by 2<sup>nd</sup> week of semester
- 3. Discuss with instructor specifics of accommodations, if needed

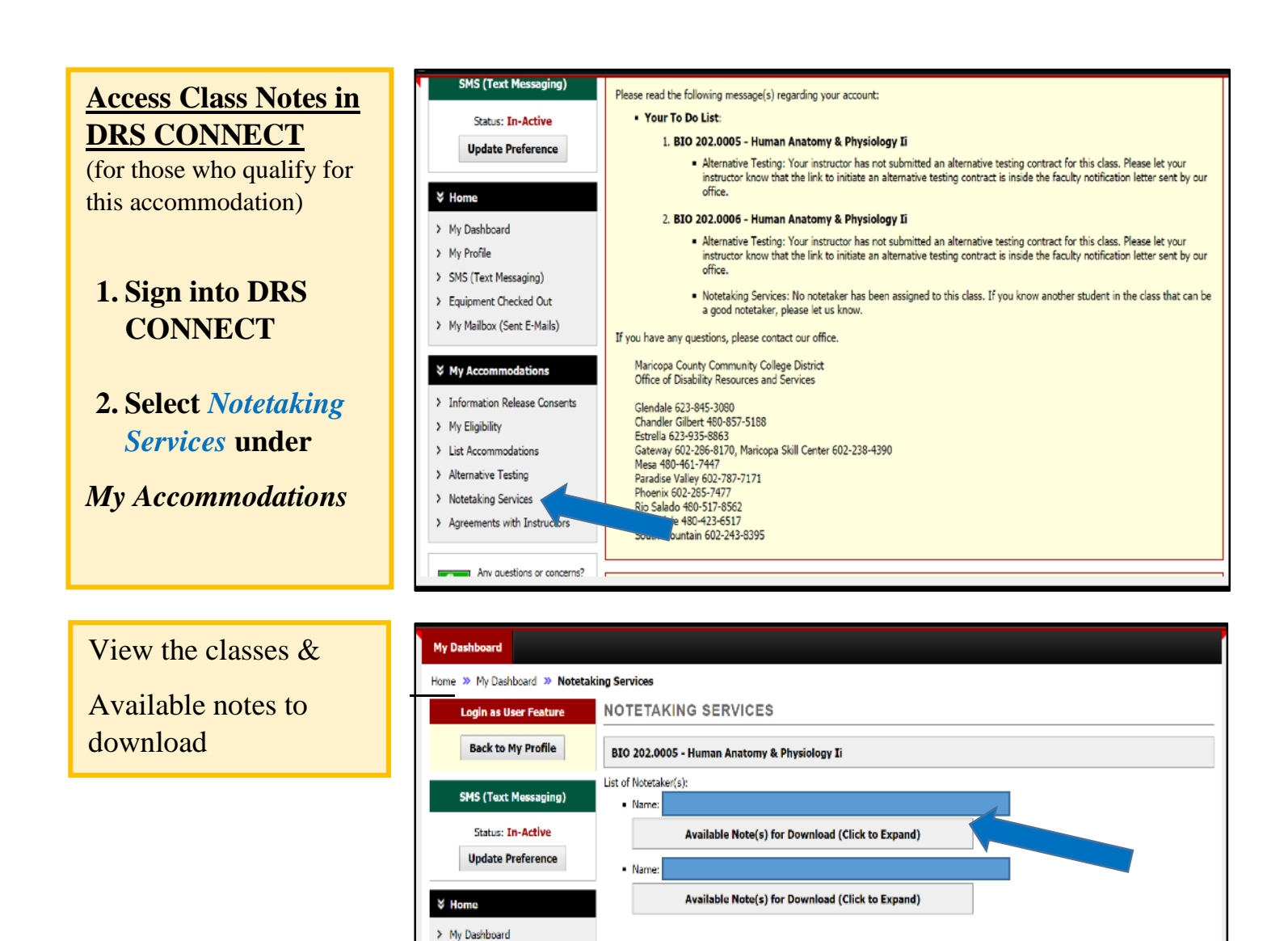

| Notes are listed by title | Back to My Profile                                                       | BIO 202.0005 - Human Anatomy & Physiology Ii                                                              |
|---------------------------|--------------------------------------------------------------------------|----------------------------------------------------------------------------------------------------|
|                           | SMS (Text Messaging)                                                     | List of Notetaker(s):  Name:                                                                              |
|                           | Status: In-Active                                                        | Available Note(s) for Download (Click to Expand)                                                          |
|                           | Update Preference                                                        | Notes for Week 4 (Wednesday) 🕴 Download Note                                                              |
|                           | > Home > My Dashboard                                                    | File Name: Scan0003.jpg File Size: 346 KB Download Count: 3 Last Download: Tuesday, March 01, 2015 ac. AM |
|                           | > My Profile                                                             | Notes for Week 4 (Wednesday)     Download Note      Fit Name: GaseG002 inc.                               |
|                           | <ul> <li>SMS (Text Messaging)</li> <li>Equipment Checked Out</li> </ul>  | File Size: 443 KB Download Count: 2 Last Download: Tuesday, March 01, 2016 at 06:34:19 AM                 |
|                           | > My Mailbox (Sent E-Mails)                                              | Notes for Week 4 (Monday)      Download Note     File Name: Scan0002.jpg                                  |
|                           | ¥ My Accommodations                                                      | File Size: 440 KB Uploaded on: Thursday, February 11, 2016 at 06:28:15 PM                                 |
|                           | <ul> <li>Information Release Consents</li> <li>My Eligibility</li> </ul> | Notes for Week 4 (Monday)      Download Note     File Name: Scan0001.jpg                                  |
|                           | > List Accommodations                                                    | File Size: 333 KB Uploaded on: Thursday, February 11, 2016 at 06:27:50 PM                                 |
|                           | Alternative Testing     Notetaking Services                              | Notes for Week 3 (Wednesday)     Pownload Note     File Name: Scan0006.jpg                                |

electronically.

Questions? Contact Us!

BIO 202.0006 - Human Anatomy & Physiology Ii

No Notetaker has Been Assigned to this Class

If you know another student in the class that can be a good notetaker, please have them stop by the office or sign up

> My Profile

➤ SMS (Text Messaging)

> Equipment Checked Out

> My Maibox (Sent E-Mails)

¥ My Accommodations

> Information Release Consents